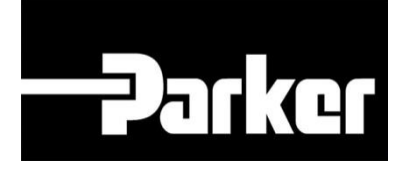

# **Parker Tracking System**

## PTS Pro: Performing a Service Event

Fast. Easy. Accurate.

Release 7.16 | Version 1 **Parker Hannifin Corporation** Copyright © 2016 Parker Hannifin Corporation

# Darker ENGINEERING YOUR SUCCESS.

### **Table of Contents**

| PTS Pro Performing a Service Event | 2 |
|------------------------------------|---|
| 1: Navigation                      | 2 |
| 2: Asset Management Search         | 3 |
| 3: Asset Selection                 | 4 |
| 4: Perform Service Event           | 5 |
| 5: Fail Inspection                 | 6 |
| 6: Results Grid                    | 7 |
| 7: Inspection History              | 7 |
| 8: Inspection Details              | 7 |

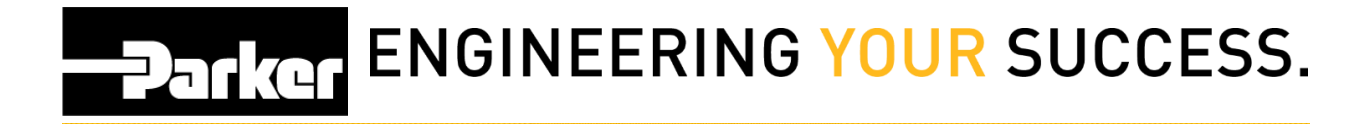

## **PTS Pro Performing a Service Event**

#### Notice:

The Pro module is a subscription based function of PTS and is only available to users that are enrolled; for additional information regarding Pro subscription please contact your PTS representative.

### 1: Navigation

Begin by *clicking* the link titled 'Asset Management' from the PTS Pro navigation toolbar.

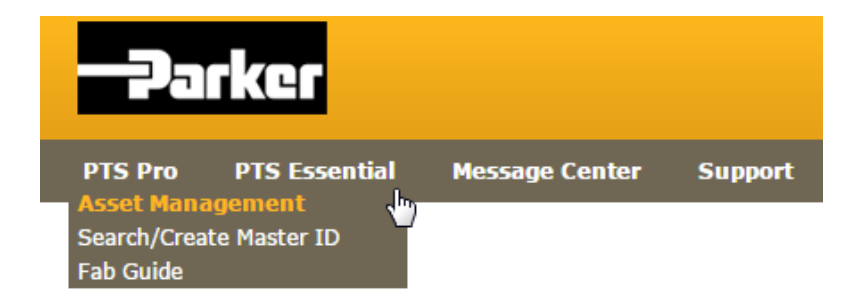

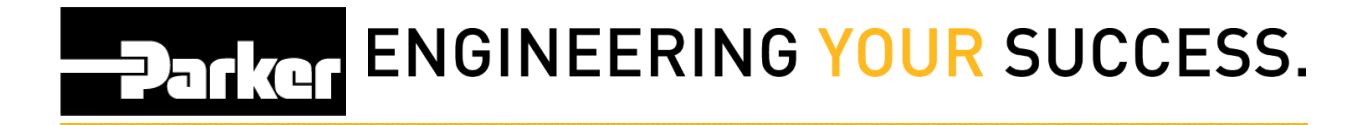

### 2: Asset Management Search

Complete the criteria for an asset search (see reference guide titled '**Pro: Search for Assets**') and *click* **Search** to continue.

| -Darker                  |                |                               |                  |
|--------------------------|----------------|-------------------------------|------------------|
|                          |                |                               | English (US)     |
| PTS Pro PTS Essen        | tial Message C | enter (14) Support            |                  |
|                          |                |                               |                  |
| SSET MANAGE              | MENT           |                               |                  |
|                          |                |                               |                  |
| Search Parameters        | i              |                               |                  |
|                          |                |                               |                  |
| Selection                | Inspections    |                               | Clear All Fields |
| Date Range               | From           |                               | Search           |
|                          | ○ Scheduled ○  | Unscheduled O Completed 💿 All |                  |
| Replacement Reason       |                | <b>T</b>                      |                  |
| Inspection Template      | Any            |                               |                  |
| Inspection Status        | O Pass O Fail  | • All                         |                  |
| Product Type             | *All           | ¥                             |                  |
| roduct Status            | All            | T                             |                  |
| ILTER ATTRIBUTES         |                |                               |                  |
| ocation 1                | *All           | ▼                             |                  |
| Location 2               | *All           | ▼ ■                           |                  |
| Customer #               | *All           | ▼ III                         |                  |
| Ship #                   | *All           | ▼ ■                           |                  |
| Mfgr Part                | *All           | ▼ <b>■</b>                    |                  |
| Customer Part            | *All           | T D                           |                  |
| Jase Part                | *All           | ▼ <b>■</b>                    |                  |
| O Number                 | *All           | ▼ <b>■</b>                    |                  |
| Criticality              | *All           | <b>T</b>                      |                  |
| quipment                 | *All           | <b>▼</b> ■                    |                  |
| in/Serial Number         | *All           | ▼ U=}                         |                  |
| 2C Code                  | *All           | ▼ ,                           |                  |
| Application Element      | *All           | <b>T</b>                      |                  |
| Application Element Data |                | Ŧ                             |                  |
|                          |                |                               |                  |

 Select All
 Maintain
 Export
 Service Event
 Reprint
 DataBook
 Assign Owner
 Master Tag
 Replace

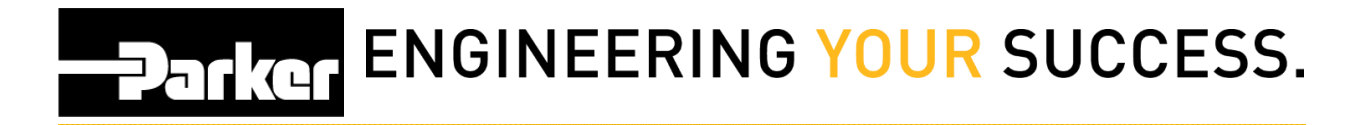

### **3: Asset Selection**

*Select* the asset(s) by clicking the check boxes on the far left of each line item or by choosing the **'Select All'** button.

Once asset(s) are selected, *click* the 'Service Event' button.

#### ASSET MANAGEMENT

#### Search Parameters

| Coloct All | Maintain | Evport | Conviso Event | Deprint | DataBook | Accian Owner | Montor Tog | Boplace |
|------------|----------|--------|---------------|---------|----------|--------------|------------|---------|
| Select All | Maintain | Export | Service Event | Reprint | Databook | Assign Owner | Master lag | Replace |

#### Total Assets: 751

\* Asterisk indicates the ID is part of a Master Tag. Export to view details.

|          |               |               |       |             | 1 2 3 4 5 6 7 8 9 10 |              |            |   |    |          |
|----------|---------------|---------------|-------|-------------|----------------------|--------------|------------|---|----|----------|
|          | DIE ID        | Location 1    | Cuit  | Equip.      | Product:Modifier     | Naut Taan    | Baalaaa    |   |    |          |
|          | P1510         | Location 2    | Crit. | Vin/Serial  | Assembly             | Next Insp.   | Replace    |   |    |          |
| <b>(</b> | 182651174     | Air Pump      | _     | BOP Skid    | HOSE                 |              |            |   | 8= | •        |
| e        | 112030711     | Accumulator 1 |       | 41792       |                      |              |            |   |    | <b>^</b> |
| 6        | 9GMR021.8*    | Bill          |       | Kyle        | HOSE                 |              |            |   | := |          |
| e        | 5GMRQ2L0      | Golf Course   |       |             |                      |              |            | 0 |    | ^        |
|          |               | Bill          |       | Kyle        | HOSE                 |              |            |   | 22 |          |
|          | KHBZOMRQ.     | Golf Course   |       |             |                      |              |            | 0 |    | <b>^</b> |
| _        | NIVO 2 EWULNS | Bill          | Utab  |             | HOSE                 | N/A          | 12/14/2017 |   | 22 |          |
| 0        | NTQ2FW0M*     | Golf Course   | nign  |             | 387TCJCJC060606-24   | N/A          | 12/14/2017 | 0 |    | ^        |
| _        |               | Bill          |       | Kyle        | HOSE                 |              |            |   |    |          |
|          | PPKHV7TL*     | Golf Course   | High  | 123356      | f387tjcjc060606-24   | N/A          | 12/14/2017 |   | E  | ×        |
| _        |               | Bill          |       | Kyle        | HOSE                 |              |            |   |    |          |
|          | QBLUQBJA+     | Golf Course   | _     |             |                      |              |            |   | := | *        |
| _        |               | Bill          |       | Kyle        | HOSE                 |              |            |   |    |          |
|          | T7JEWDYD*     | Golf Course   |       |             |                      |              |            |   | =  | ×        |
| _        | 14100251 D.*  | Bill          |       | Kyle        | HOSE                 |              |            |   |    |          |
|          | YUSBZFLD*     | Golf Course   |       |             |                      |              |            |   | 1= | ~        |
| _        |               | Bill          |       | Kyle        | HOSE                 | 1.010.010010 |            |   |    |          |
|          | U3MIZKRW*     | Line 12       | Med   | VN896324976 | F451TC0606121212-17  | 12/14/2019   | 12/14/2021 |   | =  | *        |
| _        |               | Bill          |       | Kyle        | HOSE                 |              |            |   | -  |          |
|          | 9MG8PRK6*     | PTS School EU | _     |             |                      |              |            |   | =  | *        |
| _        |               | Bill          |       | Kyle        | HOSE                 |              |            |   |    |          |
|          | INJS5ALJ*     | PTS School EU |       | 1122558484  | F451TC0606121212-17  |              |            |   | E  | ×        |

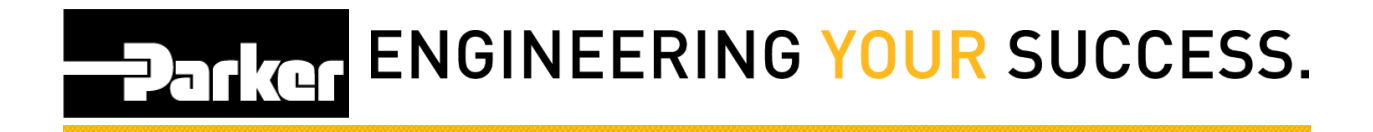

### 4: Perform Service Event

*Select* the **Event Type** (example: Inspection) and choose the template to use for the service event. All service events contain a "General" template by default. Account Admins can add other Templates to the list by <u>creating customized templates</u>.

| ASSET MANAGEMEN           | NT                                                              |
|---------------------------|-----------------------------------------------------------------|
| Inspecting 1 of 2 Assets. |                                                                 |
| PTS ID                    | 1R26SU7H                                                        |
| Event Type                | Inspection V                                                    |
| Template                  | General V                                                       |
| Inspection Status         | Test Insp.                                                      |
| Notes                     | Standard Hose<br>Shang1                                         |
|                           | Pro Certification Course Inspection<br>Hose Inspection2<br>Hose |
| Linked File Choose        | File Canada Upload                                              |
|                           |                                                                 |
|                           |                                                                 |
|                           | Cancel Next                                                     |

Complete the inspection using the criteria listed. Add comments in the 'Notes' section, and add files or images as needed then click once complete.

| Inspecting 1 of 2 Assets. |                       |        |       |       |        |
|---------------------------|-----------------------|--------|-------|-------|--------|
| PTS ID                    | 1R26SU7H              |        |       |       |        |
| Event Type                | Inspection            |        |       | •     |        |
| Template                  | Standard H            | lose   |       | ٣     |        |
| Inspection Status         | O Pass                | 🛛 Fail |       |       |        |
| Notes                     |                       |        |       | 1.    |        |
| Template Items            |                       |        |       |       |        |
| Coupling Corrosion        | O Yes                 | O No   | ® N∕A |       |        |
| Cover Abrasion            | O Yes                 | O No   | ● N/A |       |        |
| Cover Kinks               | O Yes                 | O No   | N/A   |       |        |
| Hose Twisting             | O Yes                 | O No   | N/A   |       |        |
| Cover Abrasion            | None                  |        | •     |       |        |
| Linked File               | Choose File No file d | hosen  |       |       | Unload |
|                           |                       |        |       |       | opicus |
|                           |                       |        |       |       |        |
|                           |                       | Car    |       | Novt  |        |
|                           |                       | Gal    | icer  | INCAL |        |
|                           |                       |        |       |       |        |
|                           |                       |        |       |       |        |

#### ASSET MANAGEMENT

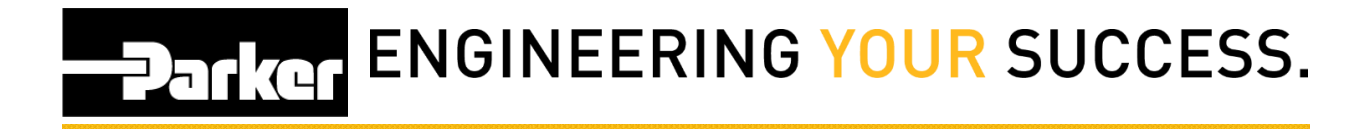

### **5: Fail Inspection**

If the inspection status selected is *'Fail'*, for the final question, users must select a failure mode from the drop down menu that appears before selecting done.

#### ASSET MANAGEMENT

| PTS ID                | VNIIUN2Q                                                                                                    |    |        |      |        |
|-----------------------|----------------------------------------------------------------------------------------------------|----|--------|------|--------|
| Inspection Status     | 🔍 Pass 🖲 Fail                                                                                                    |    |        |      |        |
| Notes                 |                                                                                                    | 1. |        |      |        |
| Failure Reason:       | COVER BLISTER - NEAR FITTING                                                                                                    | ٠  | ן      |      |        |
| Other Failure Reason: | <none><br/><other><br/>COVER ABRASION<br/>CAVITATION</other></none>                                                                                                    | ^  |        |      |        |
| Linked File           | COVER BUISTER - THROUGHOUT MOSE<br>COVER BUISTER - THROUGHOUT MOSE<br>COVER BUBBLE<br>COVER BUBBLE<br>COVER CRACKED - HARD RUBBER<br>COVER PINHOLE LEAK<br>HOSE BURST - AWAY FROM FITTING<br>HOSE BURST - NEAR FITTING<br>HOSE BURST - NEAR FITTING<br>HOSE BURST - OUTSIDE HOSE BEND<br>HOSE FLATTENED<br>HOSE KINK<br>HOSE TWIST<br>FITTING SLEPAGE/LEAK FROM SHELL END<br>FITTING SLEPAGE/LEAK FROM SHELL END<br>FITTING SEEPAGE/LEAK FROM SHELL END<br>FITTING SEEPAGE/LEAK FROM SHELL END<br>FITTING SEEPAGE/LEAK FROM SHELL END<br>FITTING SEEPAGE/LEAK FROM SHELL END | -  | Cancel | Done | Upload |

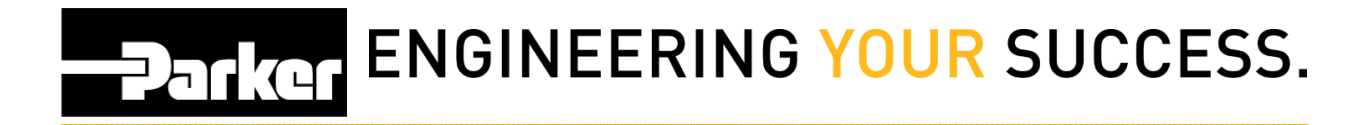

### 6: Results Grid

Select Done to return to the Pro homepage. Assets that fail inspection will show a 'failed' status. Items that pass inspection, will show a new inspection date.

|   | DTC ID   | Location 1 |       | Equip.     | Product:Modifier |              | -            |   |        |   |
|---|----------|------------|-------|------------|------------------|--------------|--------------|---|--------|---|
|   | PISID    | Location 2 | Crit. | Vin/Serial | Assembly         | Next Insp.   | керіасе      |   |        |   |
| _ |          | BOP HOSES  |       |            | HOSE             | 100.00       |              | - | [8-1]  |   |
|   | 1FPT6OOC |            |       |            | 482TCJCJC040404  | Failed       | 06/22/2011   | 0 | 1      | × |
|   | D2401007 | BOP HOSES  | - 2   | 8          | HOSE             | <b>NI</b> /A | 05 (22 (2011 |   | (19-1) |   |
|   | DZAZOWD/ | 2          |       |            | 482TCJCJC040404  | N/A          | 06/22/2011   |   |        | ~ |
| _ |          | BOP HOSES  |       | 2          | HOSE             |              |              |   | 10-1   |   |
|   | KIG5N7P8 |            |       |            | 482TCJCJC040404  | N/A          | 06/22/2011   |   | 1      | * |
| _ |          | BOP HOSES  |       |            | HOSE             | 0.000/0010   | 10/00/0000   |   |        |   |
|   | W2DBJRLM | P.2        |       | C          | 482TCJCJC040404  | 06/22/2018   | 12/30/2020   |   | 1      | * |

### **7: Inspection History**

Select the *icon* in the asset management records grid to view the inspection history for selected PTS ID's.

| Back                                     |      |            |        |          |        |     |
|------------------------------------------|------|------------|--------|----------|--------|-----|
|                                          | 1    |            |        |          |        |     |
| Company                                  | Name | Date       | Time   | Template | Status |     |
| Parker Hannifin - Hose Products Division |      | 01/24/2013 | 2:48PM |          | FAIL   | 211 |
| Parker Hannifin - Hose Products Division |      | 01/24/2013 | 2:20PM |          | PASS   | 8=  |
|                                          | 1    |            |        |          |        |     |

### 8: Inspection Details

Select the 🗉 icon to view the inspection details for the PTS ID's.

| SID                                    | 1FPT600C            |
|----------------------------------------|---------------------|
| spection Status                        | Pass 🖲 Fail         |
| tes                                    |                     |
| ason:                                  | INNER TUBE SWELLING |
| her Reason:                            |                     |
|                                        |                     |
| Linked File Choose File No file chosen | Upload              |
|                                        |                     |
|                                        |                     |